# e나라도움(www.gosims.go.kr) 접속 후 ① 공모사업 찾기 클릭

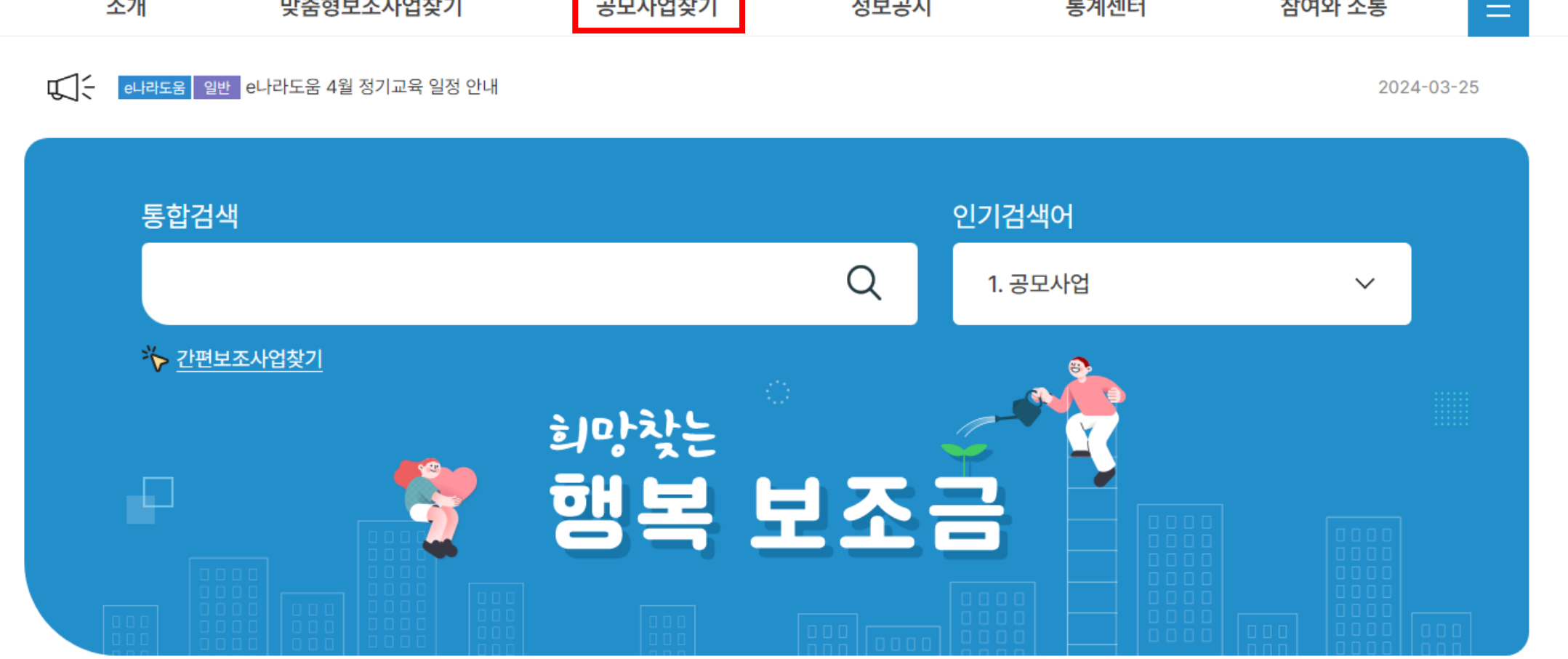

 e나라도움・호텔
 보조금통합포텔
 ①
 @ 메일링서비스 신청
 ☆ MY 사업

 소개
 맞춤형보조사업찾기
 공모사업찾기
 정보공시
 통계센터
 참여와 소통
 三

e나라도움 업무시스템 로그인 [2] 보탬e 업무시스템 로그인 [2]

100% + 개인정보처리방침

### ② 공모명에 '강원콘텐츠코리아랩' 검색

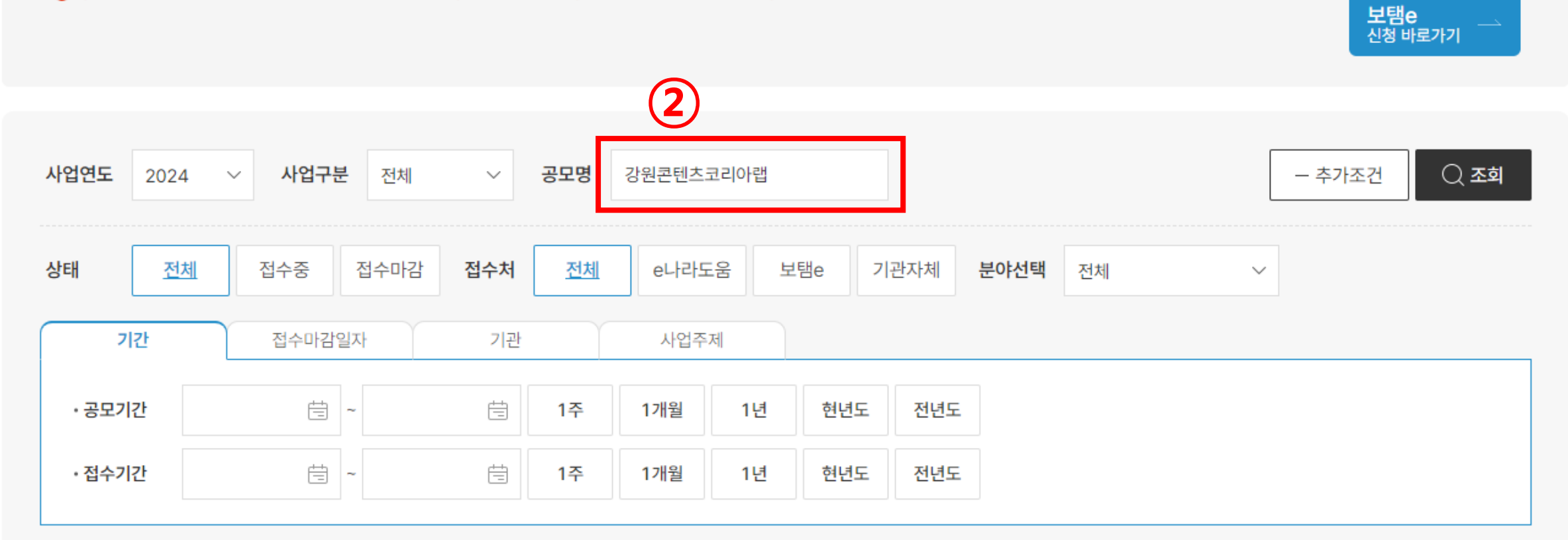

공모 사업에 대한 공모신청은 각 보조금관리시스템에서 가능합니다. 자세한 공모신청 방법은 회원가입, 공모신청 매뉴얼을 참조하시기 바랍니다. (홈페이지 >참여와 소통>사용자 매뉴얼>보조사업자(업무대행자 포함)>신청/교부과정>공모신청)

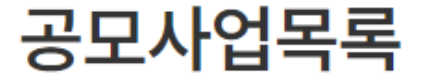

**e나라도움** 신청 바로가기

### ③ 2024 강원콘텐츠코리아랩 창업 원스톱 지원 클릭

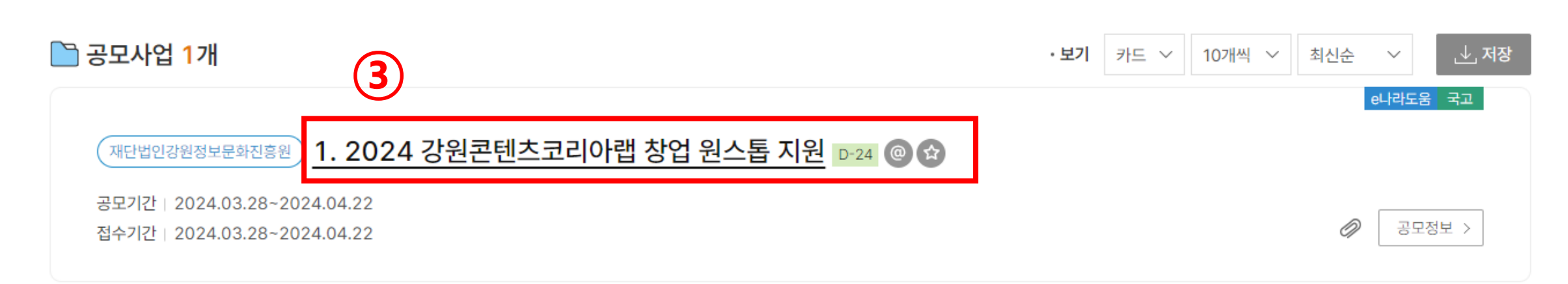

| 사업연도  | 2024  | ~    | 사업구분 | 전체 | ~ | 공모명 |  |  | + 추가조건 | 🔾 ক্র্র |
|-------|-------|------|------|----|---|-----|--|--|--------|---------|
| 공모명 : | 강원콘텐츠 | 코리아륕 | n X  |    |   |     |  |  | 결과내검색  | € 초기화   |

공모 사업에 대한 공모신청은 각 보조금관리시스템에서 가능합니다. 자세한 공모신청 방법은 회원가입, 공모신청 매뉴얼을 참조하시기 바랍니다. (홈페이지 >참여와 소통>사용자 매뉴얼>보조사업자(업무대행자 포함)>신청/교부과정>공모신청)

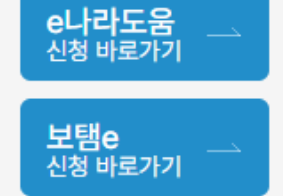

## ④ '신청방법' 클릭 ⑤ '접수 바로가기' 클릭

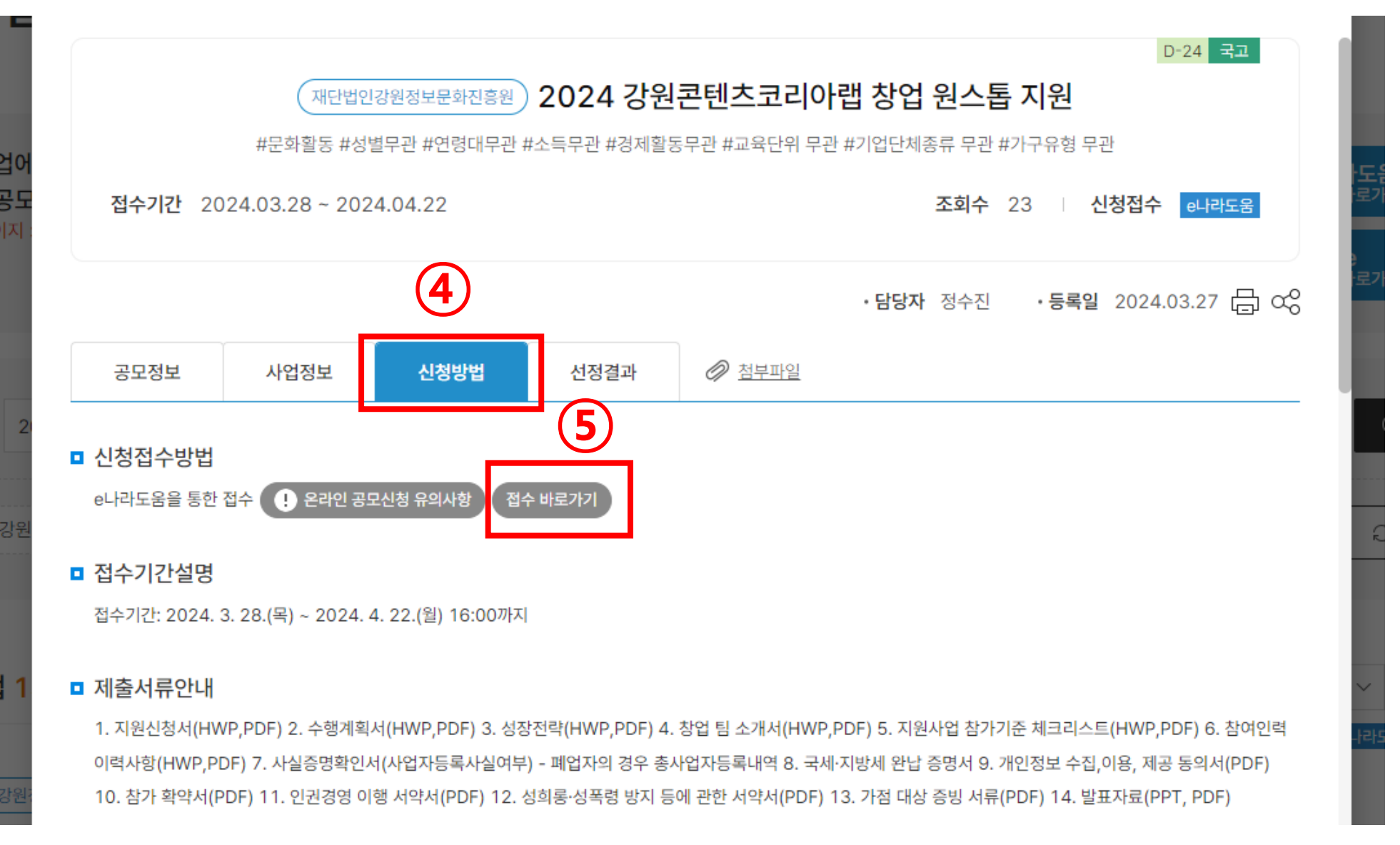

### ⑥ '확인' 클릭 후 e나라도움 로그인

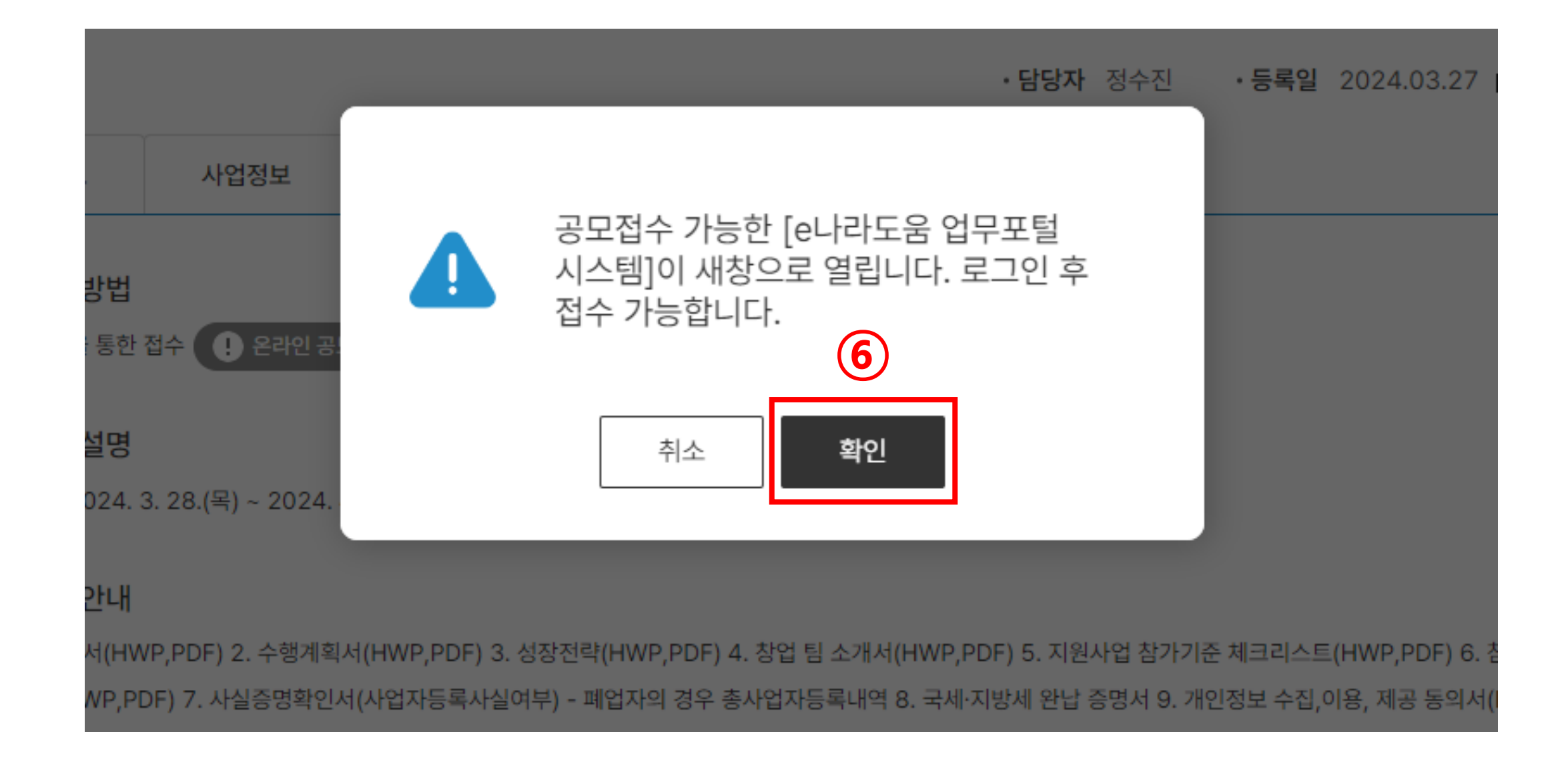

#### ⑦ 사업 신청서 작성 → 등록 → 제출

| O 주사업자           기관명         재단법인강원정보문화진흥원           1관명         서병조         전화번호            주소         (위 24461 강원특별자치도 춘천시 서면 박사로 854 (강원정보문화진흥원)         전화번호                                                                                                    |                                              |  |  |  |  |  |  |  |
|----------------------------------------------------------------------------------------------------|----------------------------------------------|--|--|--|--|--|--|--|
| ArValue       Artabase       Artabase <th< th=""><th></th></th<> |                                              |  |  |  |  |  |  |  |
| 수사업사망       주사업사망         128       제단법인강원정보문화진흥원         128       서병조         128       전화번호         128       () 24461 강원특별차치도 춘천시 서면 박사로 854 (강원정보문화진흥원)             129       소행간호             120       수행간면       주상업자에             129       수행간면                                                                                                    |                                              |  |  |  |  |  |  |  |
| 기관 0       지원입상원 40                                                                                                    |                                              |  |  |  |  |  |  |  |
| 대표자명       서병조       전화번호          주소       (?) 24461 강원특별자치도 춘천시 서면 박사로 854 (강원정보문화진흥원)            ····································                                                                                                    | 재단법인강원정보문화진흥원                                |  |  |  |  |  |  |  |
| 주소       아 24461 강원특별자치도 춘천시 서면 박사로 854 (강원정보문화진흥원)         · 사장가관····································                                                                                                    | 전화번호                                         |  |  |  |  |  |  |  |
| 신청기관정보목록         수행기관명         주사업자여부                                                                                                    | (우) 24461 강원특별자치도 춘천시 서면 박사로 854 (강원정보문화진흥원) |  |  |  |  |  |  |  |
| 선정기건정도록록       순번     수행기관명       주사업자여부                                                                                                    |                                              |  |  |  |  |  |  |  |
| 순번 수행기관명 수행기관명 주사업자여부                                                                                                    |                                              |  |  |  |  |  |  |  |
|                                                                                                    | 지분율                                          |  |  |  |  |  |  |  |
| 1 재단법인강원정보문화진흥원 Y                                                                                                    | 100                                          |  |  |  |  |  |  |  |
|                                                                                                    |                                              |  |  |  |  |  |  |  |

#### 🔷 공모신청기관정보등록

\* 사업명

(7)

| · 사업연도 2024 · 공모명 2024 강원 | 월간덴즈고리아텝 상업 원스톱 시원 <mark>상세</mark> | · 사업신정민호                 |                                |  |
|---------------------------|------------------------------------|--------------------------|--------------------------------|--|
|                           | STEP 1<br>신청기관 등록                  | STEP 2<br><b>사업내용 등록</b> | STEP 3<br><mark>신청서 제</mark> 출 |  |

공모분야

(세부분야)

선택

✓ 선택

~

#### ◆ 사업신청서작성 공모접수 마감(2024년 04월 22일 16시 00분)까지 24일 5시간 57분 32초 남았습니다. (현재시간 : 2024년 03월 29일 10시 02분 28초)